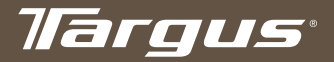

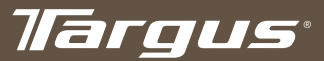

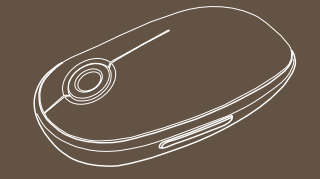

## **USER GUIDE**

### Wireless Mouse

for Mac<sup>®</sup>

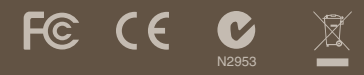

#### www.targus.com/hk/forMac

©2008 Manulactured or imported by Targus Asia Pacific Ltd., Unit 1202-07, 12/F, Tower 2 Metroplaza, No. 223 Hing Fong Road, Kwai Fong, NT, HK. All rights reserved. All rights reserved. Targus is either a registered trademark or trademark of Targus Group International. Inc. in the United States and/or other countries. Features and specifications are subject to change without notice. Mac, the Mac logo, Mac OS, Safari and Tiunes are trademarks of Apple Inc., registered in the US. and other countries. All trademarks and registered trademarks are the properly of their respective owners.

**ONE YEAR LIMITED WARRANTY** 

## **Table of Contents**

| English | 5  |
|---------|----|
| 繁體中文    | 16 |
| 中文简体字   | 27 |
| 日本語     | 38 |
| 한국어     | 49 |

## **Targus Wireless Mouse**

Wireless Mouse

### Introduction

Congratulations on your purchase of the Targus Wireless Mouse. This wireless mouse uses 2.4GHz RF technology which provides a seamless connection up to 33 ft (10 m) away.

System Requirements

Hardware • USB port

## • Mac OS<sup>®</sup> X 10.4 or later

### Installing the Batteries

- Please use the two AA batteries that are included.
- Remove the battery cover by sliding the release button on the bottom of the mouse. Once the battery cover releases, simply lift it up from the back of the mouse.

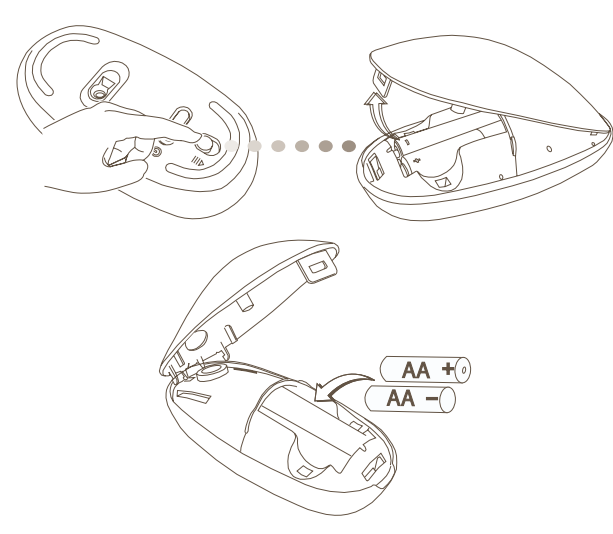

• Insert the batteries, making sure that the positive (+) and negative (-) ends of each battery match the polarity indicators inside the battery compartment.

• Once the batteries are installed. Close the battery compartment by first re-inserting the front of the cover and then pressing down the back until it locks into position.

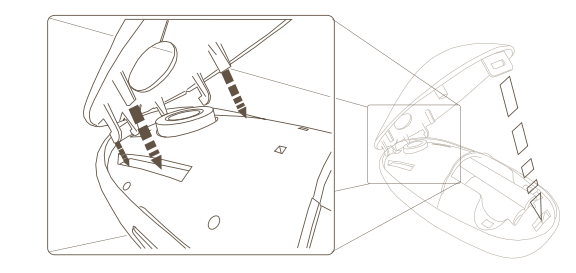

• Turn on the mouse by sliding the on/off switch on the bottom to the "on" position.

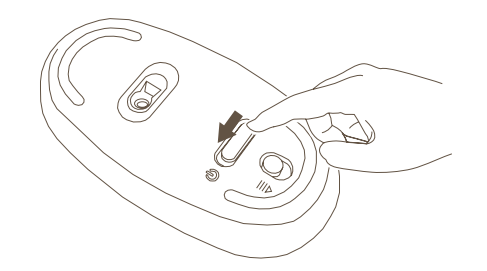

### Low Battery Power Indicator

| $\sim$ |     |
|--------|-----|
| A      | 1   |
| 1      | 1   |
|        | ί., |
|        | 1/  |
|        |     |

NOTE: WHEN THE BATTERY POWER IS LOW, THE TOUCH SCROLL WILL FLASH RED. PLEASE REPLACE THE BATTERIES.

When 60 minutes of power remains, a red indicator light will glow for 8 seconds.

When only 30 minutes of power remains, the red indicator light will blink continuously.

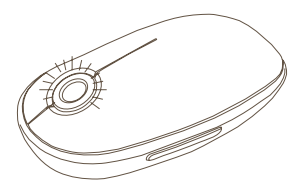

Using the Mouse

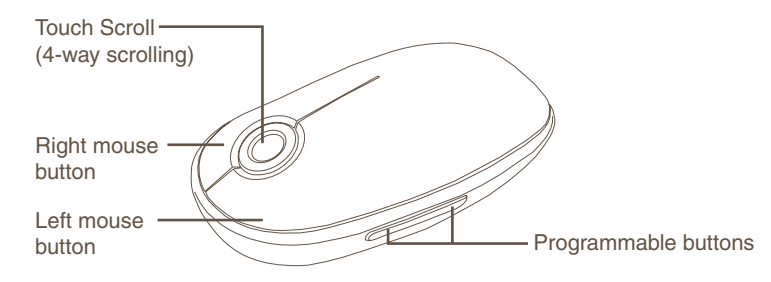

## Establishing the Connection

• Remove the mini USB receiver from the bottom of the mouse cover.

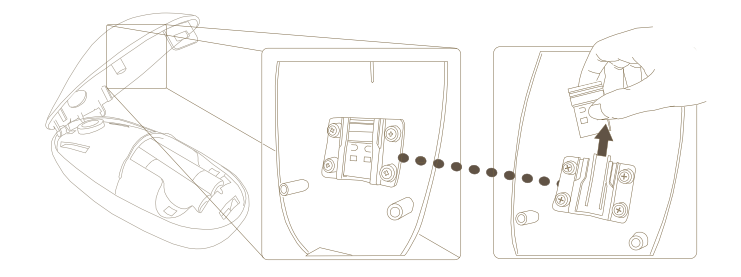

• Plug the USB receiver into an available USB port on your computer

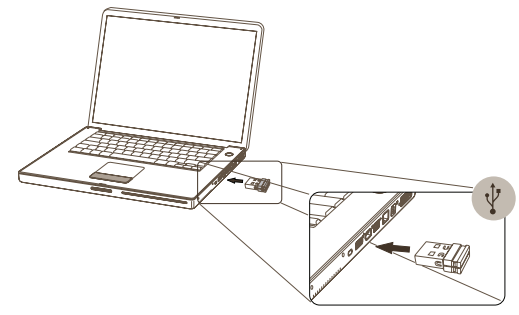

• You are ready to use the mouse.

8

#### Wireless Mouse

Follow the on-screen instructions to complete the installation.

elcome to the Targus Device Controller Instal

iou will be guided through the steps necessary)

### Using the Touch Scroll

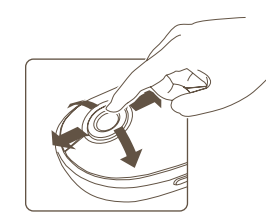

- Slide your finger over the Touch Scroll sensing area to use the 4-way scrolling function.
- Quickly slide your finger (either up or down) over the Touch Scroll to activate the guick scrolling function.
- Press any button to disable the guick scrolling function.

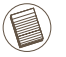

NOTE: PLEASE REMOVE THE PROTECTIVE PLASTIC FILM ON THE TOUCH SCROLL BEFORE USING THE DEVICE.

### Installing Software for Programmable Buttons

Installing the software enables configuration of the programmable buttons.

The latest software (Model # AMW43) can be downloaded from the official Targus web site: www.targus.com/hk/Downloads/AMW43AP.dmg

Double click the setup icon to launch the installation software.

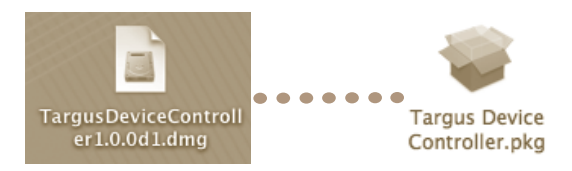

After the software is successfully installed, restart your computer to finish installing the software.

( UK

( Do Lack ) ( Bassart

Install Succeeded

A Targus icon will appear in the System Preferences window.

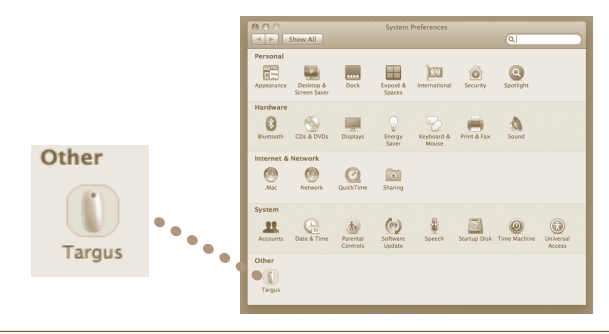

### Programming the Buttons

Click on the Targus logo to launch the device application.

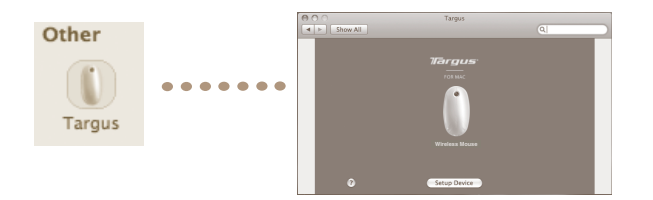

Click to highlight the image of the device and then press "Setup Device" to launch the configuration software.

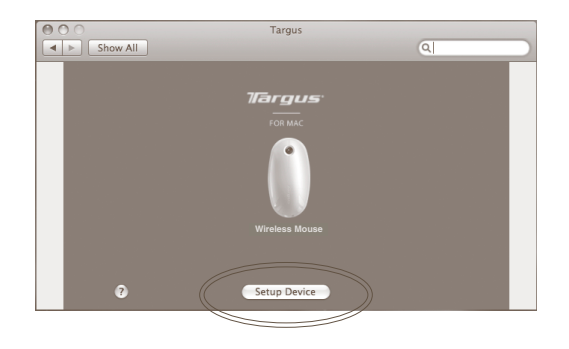

Click the arrows on the right-side of the drop down lists to configure each button.

| O O Targus Device   |                                            |                     |        |  |
|---------------------|--------------------------------------------|---------------------|--------|--|
|                     | Configurable Buttons                       |                     |        |  |
|                     | Button                                     | Action              |        |  |
| Targus <sup>.</sup> | - 4                                        |                     | A<br>T |  |
|                     |                                            | Default Action      |        |  |
|                     |                                            | Run AppleScript     |        |  |
|                     |                                            | Launch Application  |        |  |
|                     | Action Detai                               | Perform key strokes |        |  |
|                     | Default Action<br>Safari Navigation – Back |                     |        |  |

Each button can be programmed to any of the following types of functions:

|                                                                                            | Default Action  | Set the buttons to a specific function.                                   |
|--------------------------------------------------------------------------------------------|-----------------|---------------------------------------------------------------------------|
|                                                                                            | Run AppleScript | Set the buttons to load an AppleScript                                    |
| Launch Application Set the buttons to launch specific application insi<br>in the computer. |                 | Set the buttons to launch specific application installed in the computer. |
| Perform key strokes Set the button to recall key strokes.                                  |                 | Set the button to recall key strokes.                                     |
| Predefined functions                                                                       |                 | Set the button to map pre-set actions                                     |

Close the application window to apply the changes.

### Troubleshooting

#### The mouse is not working.

- Make sure the batteries are installed correctly. The positive (+) and negative (-) ends of each battery must match the positive (+) and negative (-) connections in the battery compartment.
- Make sure the batteries are charged. Replace if necessary.
- Verify that the computer's USB port is functioning.
- Try plugging the USB receiver into another USB port.

## FCC Statement Tested to Comply

This equipment has been tested and found to comply with the limits of a Class B digital device, pursuant to Part 15 of the FCC Rules. These limits are designed to provide reasonable protection against harmful interference in a residential installation. This equipment generates, uses, and can radiate radio frequency energy and if not installed and used in accordance with the instructions, may cause harmful interference to radio communications. However, there is no guarantee that interference will not occur in a particular installation. If this equipment does cause harmful interference to radio or television reception, which can be determined by turning the equipment off and on, the user is encouraged to try to correct the interference by one or more of the following measures:

- · Reorient or relocate the receiving antenna;
- Increase the separation between the equipment and receiver;
- Connect the equipment into an outlet on a circuit different from that to which the receiver is connected;
- Consult the dealer or an experienced radio/TV technician for help.

Changes or modifications not authorized by the party responsible for compliance could void the user's authority to operate this product.

Receiver Information: FCC ID: FSUKM009 IC: 3760A-00016 Rating: 5V ---- 25mA

## **Declaration of Conformity**

Hereby, Targus, declares that this device is in compliance with the essential requirements and other relevant provisions of Directive 1999/5/EC.

©2008 Manufactured or imported by Targus Asia Pacific Ltd., Unit 1202-07, 12/F, Tower 2 Metroplaza, No. 223 Hing Fong Road, Kwai Fong, N.T., HK. All rights reserved. Targus is either a registered trademark or trademark of Targus Group International, Inc. in the United States and/or other countries. Features and specifications are subject to change without notice. Mac, the Mac logo and Mac OS, are trademarks of Apple Inc., registered in the U.S. and other countries. Windows and Windows Vista are either registered trademarks or trademarks of Microsoft Corporation in the United States and/or other countries. All trademarks and registered trademarks are the property of their respective owners.

Wireless Mouse

## Targus 無線滑鼠

- 安裝電池
  - 請使用內附的兩枚AA 電池。
  - 推動滑鼠底部的開啓按鈕,電池蓋鬆脫後,把它從滑鼠的上方掀起。

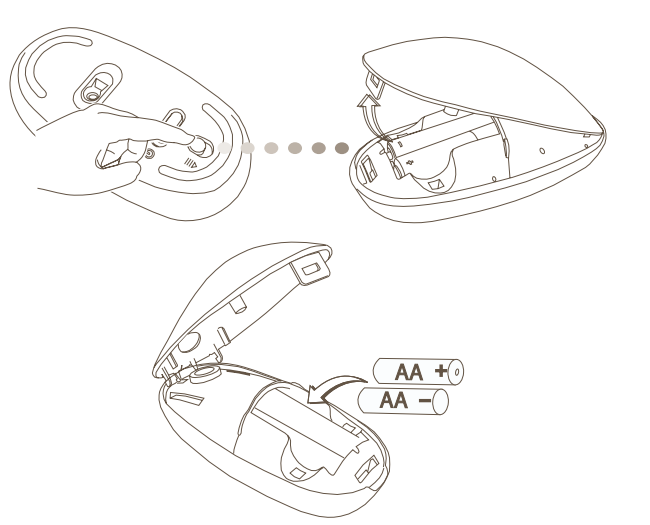

• 放入電池,確保每枚電池的正極(+)和負極(-)符合電池盒內部的極性指示。

簡介

恭喜您購買TargusTouch無線滑鼠。這個無線滑鼠使用2.4GHz的傳輸技術,可在33英尺(10米)範圍內使用。

## 系統需求

#### 硬件

• USB介面

作業系統

• Mac OS® X(10.4或更新的版本)操作系統

• 安裝好電池後,先插入電池蓋的前部,然後按下它的後部直到固定為止。

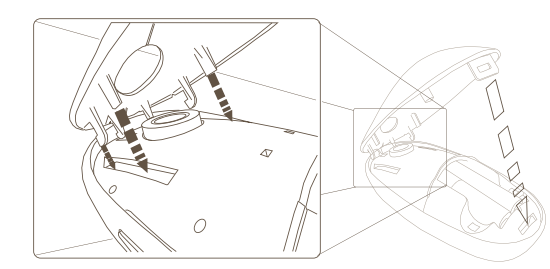

•將滑鼠底部的開關按鈕切換到"on"的位置以開啓電源。

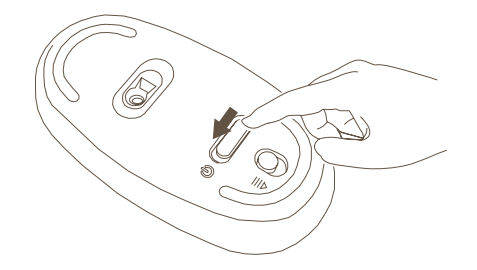

## 低電量指示器

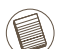

注意:當電池電量不足時,Touch滾輪會閃起紅燈,請更換電池。

當電池只剩下60分鐘的電量時,紅色指示燈會發光8秒。 當電池只剩下30分鐘的電量時,紅色指示燈會連續閃亮。

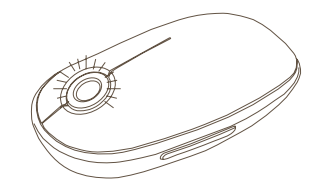

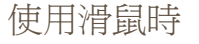

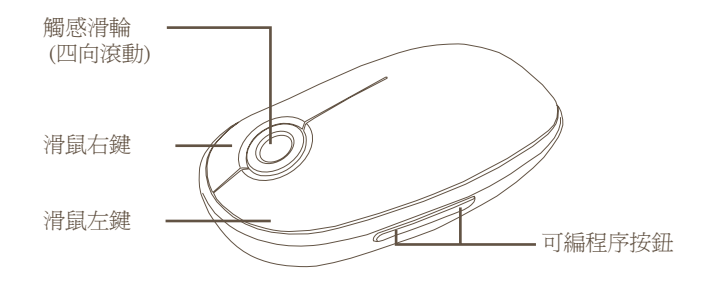

建立連線

• 從滑鼠蓋的底部取下微型USB接收裝置。

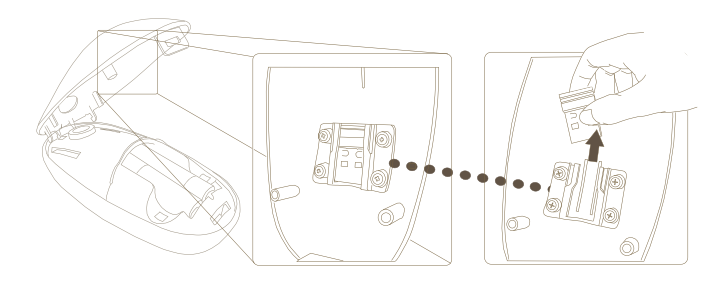

· 將USB接收裝置插入電腦任何一個可用的USB埠。

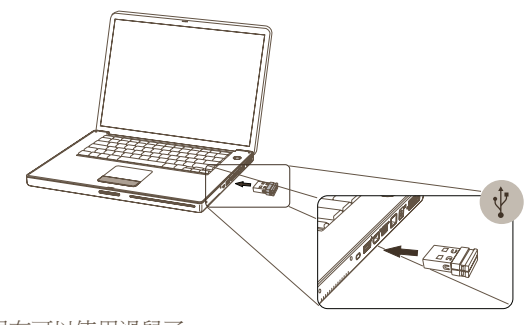

• 你現在可以使用滑鼠了。

## 使用Touch滾輪時

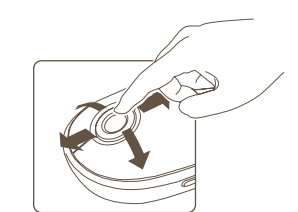

- 把手指放在Touch滾輪的感應區上移動,便可使用四 向滑動功能。
- ·在Touch滾輪上快速移動手指(上或下移動),以啓動 快速滑動功能。
- · 任意按下按鈕以停止快速滾動功能。

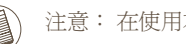

注意: 在使用本產品前,請取下Touch滾輪上的塑膠保護膜。

## 安裝滑鼠驅動軟體

安裝此軟件,可以設定可程式按鈕。

最新版本的軟件(型號#AMW43)可從Targus 的官方網站下載: www.targus.com/hk/Downloads/AMW43AP.dmg

#### 連續點擊兩次圖示, 啟動安裝軟體。

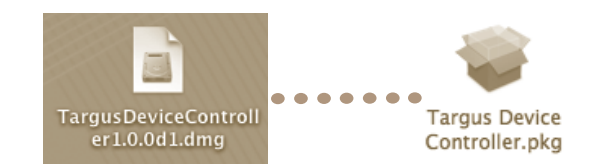

#### 依照螢幕上的指示,完成安裝。

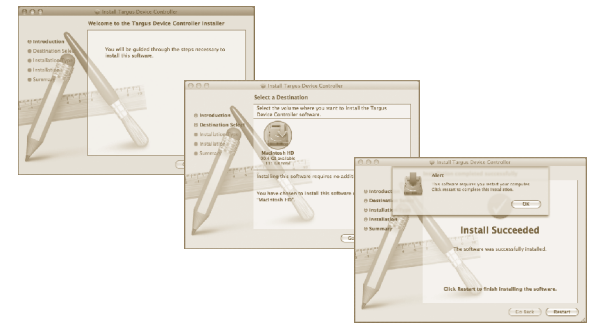

在軟體完成安裝後,重新啓動您的電腦以完成軟體安裝。

Targus 圖示將會出現在系統設定視窗中。

▲ ► Show All Q Appearance Desktop & Dock Exposé à International Security Spotlight Hardware Bluetooth CDs & DVDs Displays Single Keyboard & Print & Fax Sound Other Internet & Network Network QuickTime Sharing Mac System \*•• ••• Accounts Date & Time Date & Construction Construction Con Targus Other 

設定按鍵

點擊Targus圖示,啓動設備應用程式。

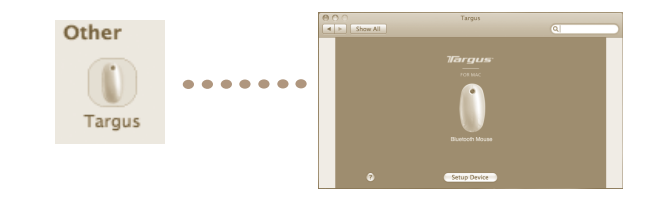

選擇設備圖案,然後按"Setup Device" 啓動設定軟體

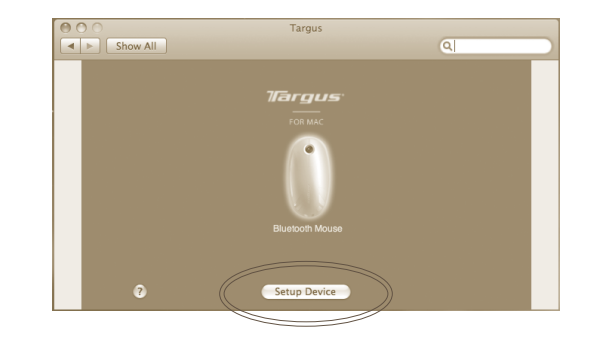

#### 點擊下拉列表右邊的箭頭指示,配置每一按鈕。

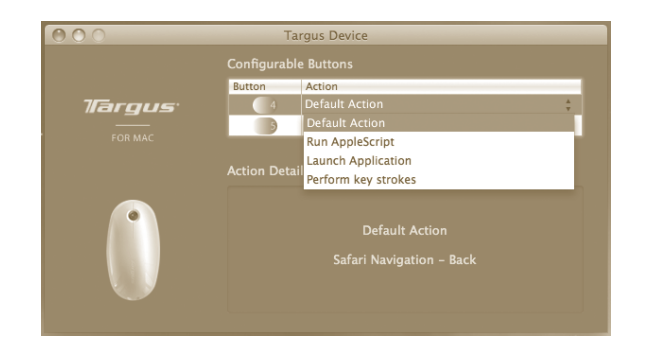

每一按鈕都可指定到下列任何一項功能。

| 預設功能           | 設定按鈕到指定功能            |
|----------------|----------------------|
| 執行Apple Script | 設定按鈕載入Apple Script   |
| 啓動應用程式         | 設定按鈕以啓動安裝在電腦中的特定應用程式 |
| 重播按鈕           | 設定按鈕重播您鍵盤上的輸入。       |
| 巨集功能           | 設定按鈕開啓錄製的巨集。         |

關閉應用程式視窗,以執行變更。

### 疑難排解

#### 滑鼠不能正常操作。

- 確認正確安裝電池。每枚電池的正極 (+)和負極 (-)必須和電池盒的正極 (+) 和 負極 (-)一致。
- 確認電池已經充電。如有必要請更換電池。
- 確認電腦的USB埠是否起作用。
- · 試把USB接收裝置插入另一個USB埠。

### 符合規定

本裝置符合聯邦通訊委員會(FCC)第15節的規定。其操作使用必須符合下列兩種情況:(1)本裝置不會造成有害干擾,及(2)本裝置必須接受任何外來干擾,包括那些可能引致操作不便的干擾。

### 聯邦通訊委員會(FCC)聲明 經測試符合規定

根據聯邦通訊委員會第15節的規定,本裝置已經測試及證明符合B級數位裝置的限制。 這些限制的設定是對於設在住宅區的裝置所發出的有害干擾,為居民提供合理保護。本裝置會產生、使用及發出無線電頻率,如不按照說明而安裝及使用,可能對無線電通訊造成有害干擾。但是這不能保證以特定的安裝方式便不會產生干擾。如本裝置確實對無線電或電視接收產生有害干擾(您可以把本裝置關了再開啓予以確定),使用者可嘗試採取以下一種或多種方法以改善干擾情況:

- · 調整接收天線的方向及位置
- · 擴大本裝置與接收器之間的距離
- · 把本裝置的電源介面與接收器的電源介面分開
- 諮詢經銷商或經驗豐富的無線電/電視工程師,尋求協助。

未經法規遵守負責方授權的變更和改動將撤銷用戶操作本產品的權利。

## 符合聲明

Targus Group International 在此聲明本裝置符合 Directive 1999/5/EC 的實質性要求和其它相應規定。

©2008 由Targus Asia Pacific Ltd., Unit 1202-07, 12/F, Tower 2 Metroplaza, No. 223 Hing Fong Road, Kwai Fong, N.T., HK製造或進口。保留所有權利。Targus是Targus Group International, Inc.在美國和/或其他國家的注冊商標或標記。產品特性及規格可能會發生變更, 恕不另行通知。Mac、Mac標記和Mac OS是Apple Inc.在美國及其他國家的注冊商標。Windows 和Windows Vista是在美國和/或其他國家的注冊商標或商標。所有商標及註冊商標均為其各自所有者之財產。

Targus无线鼠标

## 简介

感谢您购买Targus无线鼠标。本无线鼠标使用2.4千兆赫兹的射频技术,可在33英尺(10米)范围内提供无间断连接。

系统要求

#### 硬件

- ・ USB接口
- 操作系统
- ・Mac OS® X(10.4或更高的版本)操作系统

安装电池

- 请使用提供的两节AA电池。
- 推动鼠标底部的按钮,取下电池盖。电池盖脱扣后,从鼠标的背面把电池盖 掀起。

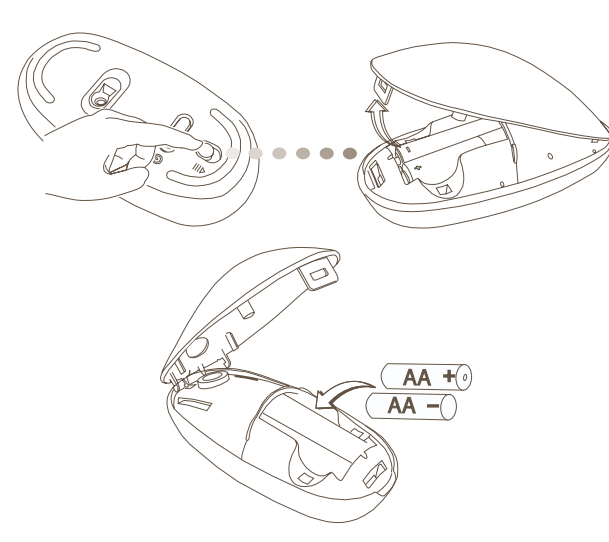

· 插入电池,确保每节电池的正极(+)和负极(-)符合电池盒内部的极性标示。

电池安装完毕后,先插入电池盒盖的前部,然后按下它的后部直到锁定为止。

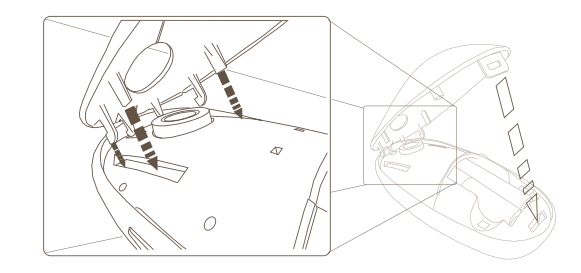

·将鼠标底部的开关按钮推至"开启"的位置,接通鼠标电源。

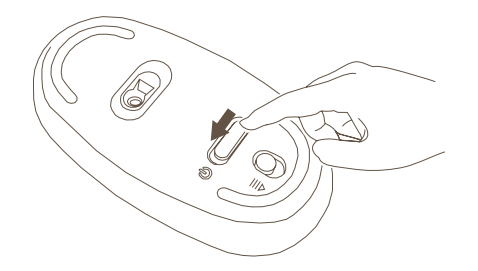

## 低电量指示

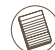

注意: 当电池电量不足时,触摸滑轮会闪烁红灯。请更换电池。

当电池只余下60分钟的电量时,红色的指示灯会发光8秒钟。 当电池只余下30分钟的电量时,红色指示灯会连续闪烁。

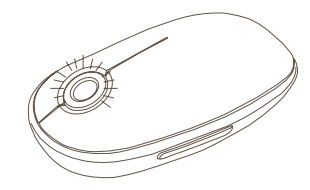

使用鼠标

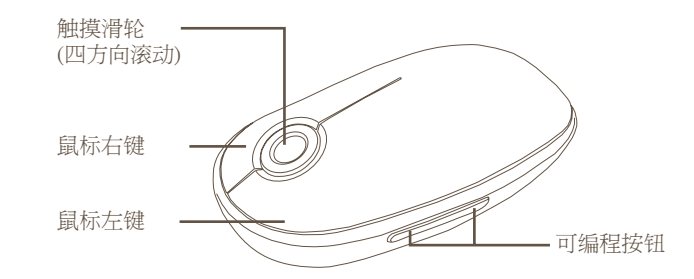

建立连接

• 从鼠标盖的底部取下微型USB接收装置。

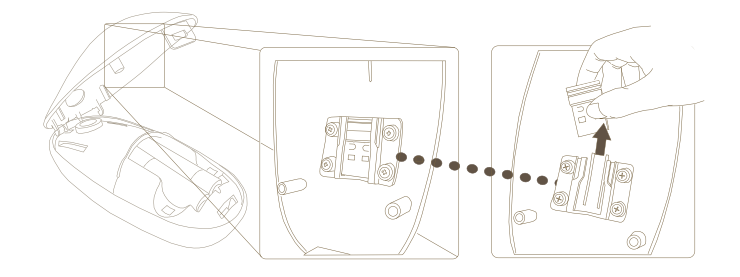

• 将USB接收装置插入电脑上一可用的USB端口。

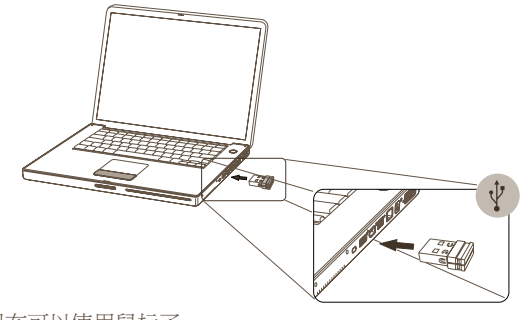

• 您现在可以使用鼠标了。

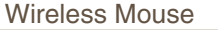

## 使用触摸滑轮

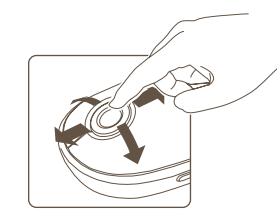

- 用您的手指在触摸滑轮的感应区滑动,以使用四方 向滚动功能
- ·在触摸滑轮上快速移动您的手指(或上或下滑动),启 动快速滚动功能。
- 按任意键停止快速滚动功能。

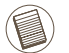

使用前,请取下触摸滑轮上的塑料保护膜,然后再使用此设备。 注意:

安装设备控制器软件

安装此软件,启动可编程按钮的配置。

最新版本的软件(型号#AMW43)可从Targus官方网站下载。 www.targus.com/hk/Downloads/AMW43AP.dmg

#### 双击安装图标,启动安装软件。

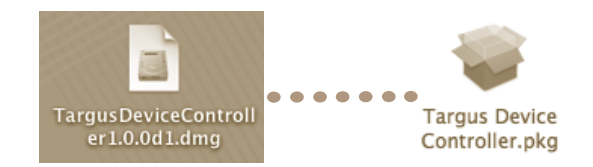

Very have a horsen the Macintensh 110". Install Succeeded

按照屏幕上的指示,完成安装。

Welcome to the Tangus Device Controller Installer

You will be guided through the steps recessary to

在软件成功安装之后,重新启动您的电脑,以完成软件安装。 Targus图标将会出现在您的系统首选项视窗中。

Select a Destination

Manikotova h HD

installing the software

( UK

Old, Restart to finish installing the software

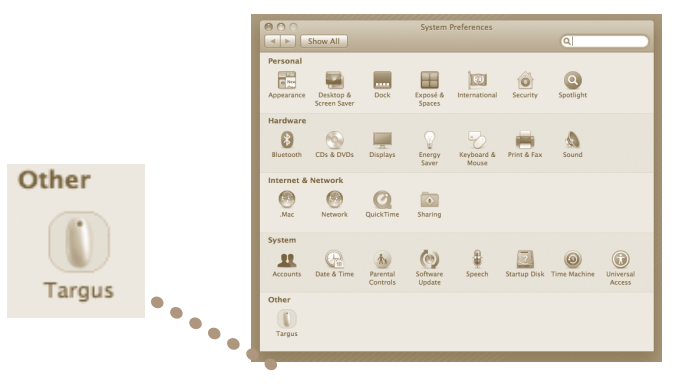

#### 32

## 按钮编程

点击Targus图标,启动设备应用程序。

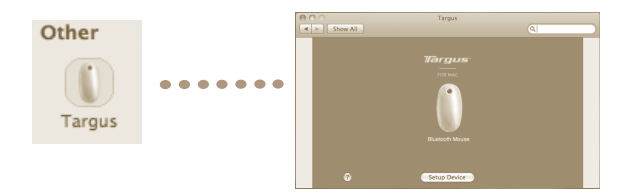

#### 点击选择设备图像,然后按下"Setup Device"启动配置软件。

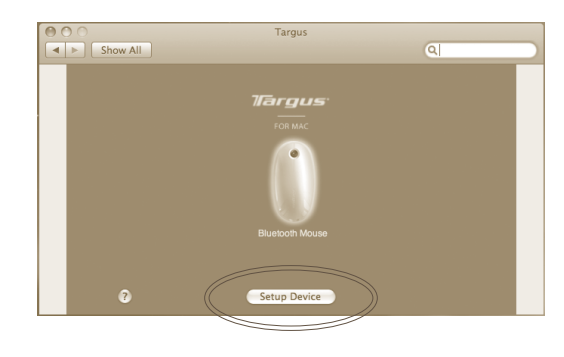

#### 点击下拉列表右边的箭头键,配置每一按钮。

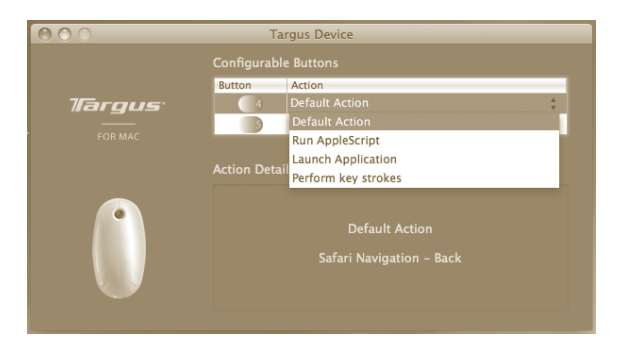

#### 每一按钮都可以编程到下列任意一种功能。

| 缺省功能          | 设定按钮到特定功能。            |
|---------------|-----------------------|
| 运行AppleScript | 设定按钮加载AppleScript     |
| 启动应用程序        | 设定按钮,启动安装在电脑中的特定应用程序。 |
| 击键操作          | 设定按钮,以检索击键。           |
| 预定功能          | 设定按钮,绘制预设功能。          |

关闭此应用程序窗口,以实行此次更改。

Wireless Mouse

## 故障排除

鼠标不能正常操作。

- ·确认电池安装正确。每节电池的正极(+)和负极(-)必须和电池盒的正极(+)和负极(-)一致。
- 确认电池已经充电。如有必要,请更换电池。
- 确认电脑的USB端口是否可用。
- 试着把USB接收装置插入另外一USB端口。

### 符合规定

本装置符合联邦通讯委员会(FCC)第15节的规定。其操作使用必须符合下列两种情况:(1) 本装置不会造成有害干扰,及(2)本装置必须接受任何外来干扰,包括那些可能引致操作不便的干扰。

## 联邦通讯委员会(FCC)声明

## 经测试符合规定

根据联邦通讯委员会第15节的规定,本装置已经测试及证明符合B级数位装置的限制。 这些限制的设定是对于设在住宅区的装置所发出的有害干扰,为居民提供合理保护。本装置会产生、使用及发出无线电频率,如不按照说明而安装及使用,可能对无线电通讯造成有害干扰。但是这不能保证以特定的安装方式便不会产生干扰。如本装置确实对无线电或电视接收产生有害干扰(您可以把本装置关了再开启予以确定),使用者可尝试采取以下一种或多种方法以改善干扰情况:

- 调整接收天线的方向及位置
- 大本装置与接收器之间的距离
- 把本装置的电源接口与接收器的电源接口分开
- 咨询经销商或经验丰富的无线电/电视工程师,寻求协助。

未经法规遵守负责方授权的变更和改动将撤销用户操作本产品的权利。

## 符合声明

Targus Group International 在此声明本装置符合 Directive 1999/5/EC 的实质性要求和其它相应规定。

#### 有毒有害物质/元素的名称及含量表 根据中国

<电子信息产品污染控制管理办法>

| 部件名稱      | 有毒有害物质或元素<br>Hazardous Substances or Elements |           |           |                 |               |                 |
|-----------|-----------------------------------------------|-----------|-----------|-----------------|---------------|-----------------|
| Part Name | 鉛<br>(Pb)                                     | 汞<br>(Hg) | 鎘<br>(Cd) | 六價鉻<br>(Cr(VI)) | 多溴聯苯<br>(PBB) | 多溴二苯醚<br>(PBDE) |
| 上下蓋       | 0                                             | 0         | 0         | 0               | 0             | 0               |
| 螺絲        | 0                                             | 0         | 0         | 0               | 0             | 0               |
| PETG盒     | 0                                             | 0         | 0         | 0               | 0             | 0               |
| GIFT BOX  | 0                                             | 0         | 0         | 0               | 0             | 0               |
| LAB       | 0                                             | 0         | 0         | 0               | 0             | 0               |
| PCB板      | 0                                             | 0         | 0         | 0               | 0             | 0               |
| 開關        | 0                                             | 0         | 0         | 0               | 0             | 0               |
| LED       | 0                                             | 0         | 0         | 0               | 0             | 0               |
| 感應器       | 0                                             | 0         | 0         | 0               | 0             | 0               |
| 振蕩器(玻璃)   | X                                             | 0         | 0         | 0               | 0             | 0               |
| 陶瓷電阻/電容   | Х                                             | 0         | 0         | 0               | 0             | 0               |

O:表示該有毒有害物質在該部件所有均質材料中的含量均在SJ/T 11363-2006標準規 定的限量要求以下。

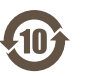

X: 表示該有毒有害物質至少在該部件的某一均質材料中的含量超出SJ/T 11363-2006標準規定的限量要求

| 无线电发射设备 | 接收装置 | CMII ID: 2008DJ4916 |
|---------|------|---------------------|
| 型号核准证   | 鼠标   | CMII ID: 2008DJ4915 |

©2008 由Targus Asia Pacific Ltd., Unit 1202-07, 12/F, Tower 2 Metroplaza, No. 223 Hing Fong Road, Kwai Fong, N.T., HK制造或进口。权利所有。Targus为Targus Group International 在美国和J或其他国家的注册商标或商标。产品特征及规格可能发生变更, 忽不另行通知。Mac Mac标识TMaG 05为Apple Inc.在美国和J地国家注册团商标。Windows Vista为Microsoft Corporation在美国和J或其他国家注册商标或商标。所有商标及注册商标均为其各自所有者之财产。

## ワイヤレスマウス

## ・同梱の単三乾電池2個をご使用ください。

乾電池の挿入方法

 ・マウス底面にあるリリースボタンをスライドさせて乾電池カバーを外します。乾電池カバーが 外れたら、マウス底面からカバーを持ちあげます。

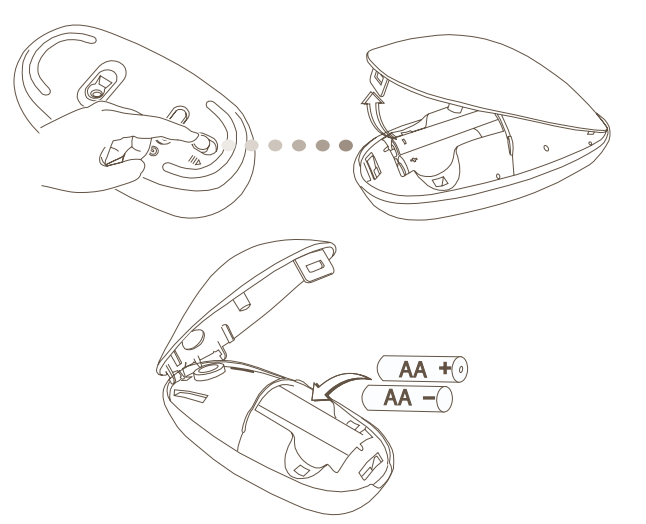

・乾電池収納部分の内側に表示されているプラス(+)マイナス(-)の表示を確認し、向きに 注意して乾電池を挿入します。

## はじめに

ワイヤレスマウスをご購入いただきありがとうございます。本製品は最大約10mの距離で受信可能な2.4GHz RF技術を採用したワイヤレスマウスです。

## 必要なシステム

ハードウェア ・USBポート 対応OS ・Mac OS® X (10.4以降) オペレーティングシステム ・乾電池挿入後、乾電池カバーの前面を差し込み、ロックするまでマウス後ろ側に押し込ん で乾電池入れを閉めます。

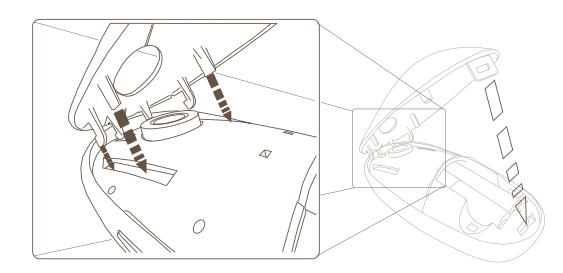

・底面のオン/オフスイッチを「On」ポジションにスライドさせて、マウスをオンにします。

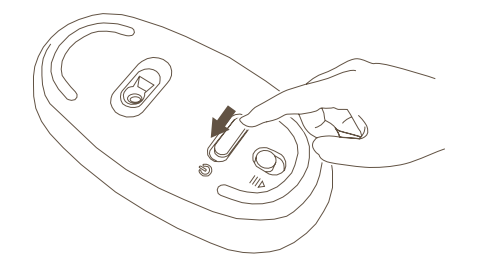

### 電池残量表示

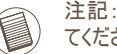

注記:乾電池の残量が少ない場合、タッチスクロールが赤く点滅します。乾電池を交換し てください。

電池残量が60分になると、赤のインジケータライトが8秒間点灯します。 電池残量が30分になると、赤のインジケータライトが連続して点滅します。

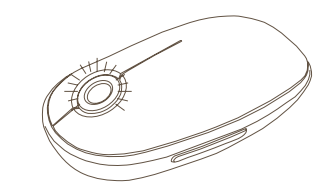

マウスの使い方

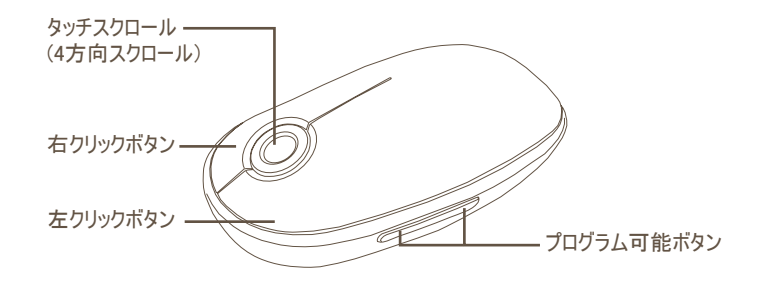

### 接続の確立

・マウスカバーの底面からミニUSBレシーバを取り外します。

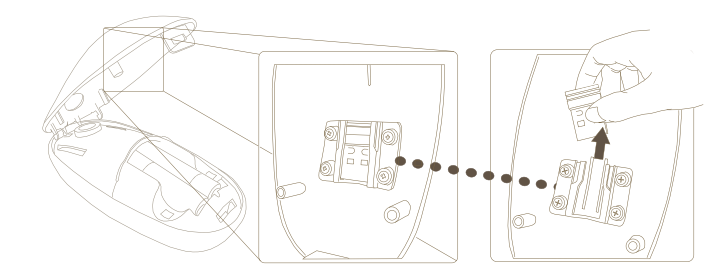

・USBレシーバをコンピュータのUSBポートに差し込みます。

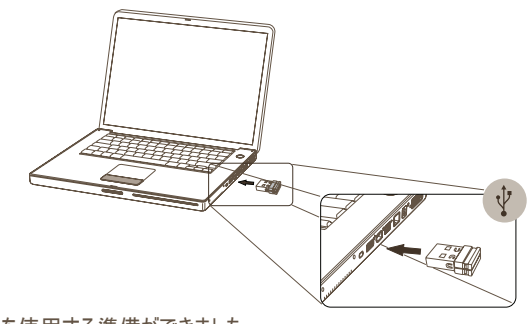

・マウスを使用する準備ができました。

## タッチスクロールの使い方

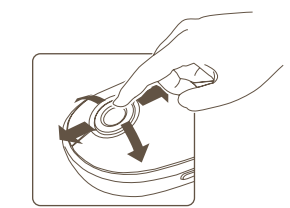

- ・4方向スクロール機能を使用する際は、タッチスクロールのセン サー領域の上で指をスライドさせます。。
- ・ウイックスクロール機能を作動するには、タッチスクロールの上で 指を(上下に)素早くスライドさせます。
- ・ クイックスクロール機能を無効にするには、いずれかのボタンを 押します。

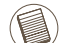

注記:デバイスをご使用になる前に、タッチスクロールの保護フィルムをはがしてください。

## デバイスコントローラーソフトウェアのインストール方法

ソフトウェアをインストールしてプログラム可能ボタンを設定します。

最新のソフトウェア(モデル#AMW43)は、Targusの公式ホームページ www.targus.com/hk/Downloads/AMW43AP.dmg からダウンロードできます。

#### セットアップアイコンをダブルクリックして、ソフトウェアのインストールを起動します。

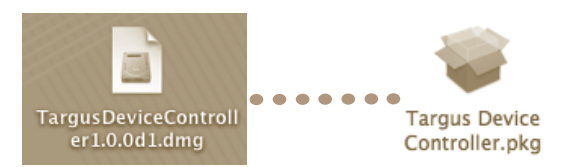

#### 画面の指示に従ってイントールを行います。

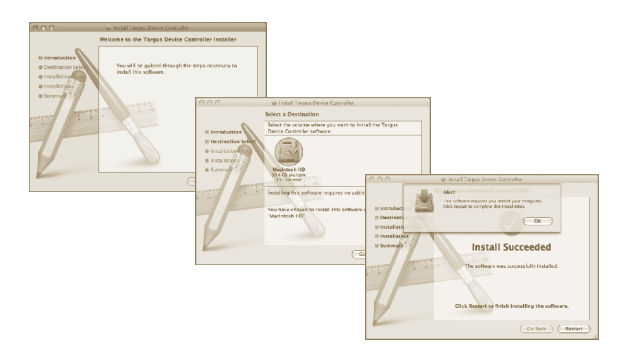

ソフトウェアのインストール後、コンピュータを再スタートさせてソフトウェアのインストールを完 了させます。

システム環境設定にTargusのアイコンが表示されます。

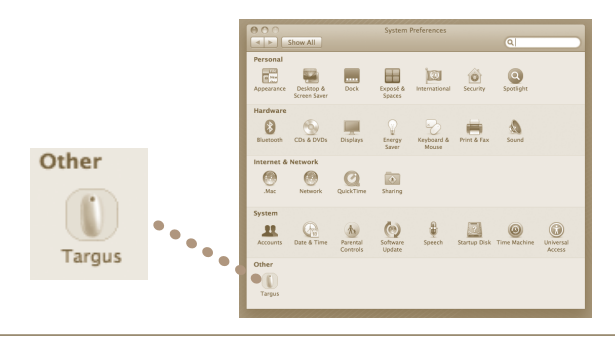

## ボタンのプログラム

#### Targusのロゴをクリックして、デバイスアプリケーションを起動します。

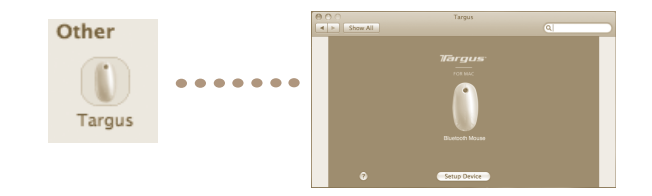

# クリックしてデバイスの画像をハイライトさせ、「デバイスのセットアップ」をクリックしてソフトウェアの設定を起動します。

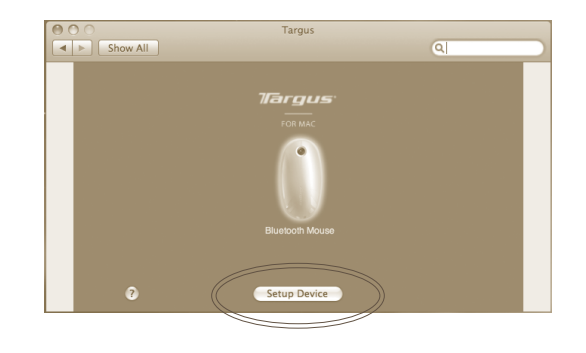

ドロップダウンリストの右側にある矢印をクリックして、それぞれのボタンを設定します。

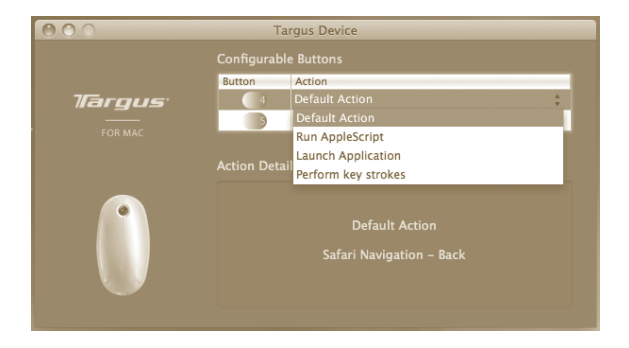

それぞれのボタンに以下の機能のいずれかをプログラムすることができます。

| デフォルト動作          | ボタンに特定の機能を設定します。                                  |
|------------------|---------------------------------------------------|
| AppleScriptを実行する | ボタンにAppleScriptのロード機能を設定する。                       |
| アプリケーションの起動      | ボタンにコンピュータにインストールしている特定のアプリ<br>ケーションを起動する機能を設定する。 |
| キーストローク機能        | ボタンにキーストロークを再現する機能を設定する。                          |
| あらかじめ定義した機能      | ボタンにあらかじめ設定した機能を位置づける。                            |

変更を有効にするために、アプリケーションのウィンドウを閉じてください。

Wireless Mouse

### トラブルシューティング

マウスが作動しません

- ・乾電池の向きが正しいことを確認してください。乾電池のプラス(+)とマイナス(-)の向きは、 乾電池収納部分のプラス(+)とマイナス(-)に一致している必要があります。
- ・電池残量を確認してください。必要であれば交換してください。
- ・コンピュータのUSBポートが機能していることを確認します。

・USBレシーバを他のUSBポートに差し込んでみてください。

### 規制準拠

本デバイスはFCC規則パート15に準拠しています。動作は次の2つの条件を基にしています。 (1) 本デバイスは有害な混信の原因となってはならず、(2)望ましくない動作の原因となりうる混 信を含め、受けたいかなる混信も受け入れなければなりません。

#### FCC 準拠

#### 準拠テスト済み

本装置は、FCC規則パート 15に従って、クラスBデジタルデバイスの限度についてテスト済み で、それらの限度に準拠することが証明されています。これらの限度は、住宅地で設置した際 に有害な混信に対する妥当な保護がなされるよう意図されています。本装置は高周波エネル ギーを生成・使用し、放射の可能性があり、説明に従って設置・使用されなかった場合、ラジ オ通信に有害な混信を生じることがあります。ただし、特定の設置において混信が生じないと いう保証はありません。

本装置がラジオまたはテレビの受信に有害な混信を生じるかどうかは、本装置の電源をオン・ オフして判定できますが、混信が生じた場合は、下記の対処方法の1つ以上で混信を是正し てください。

- ・受信アンテナの方向または位置を変えます。
- ・本装置と受信機の距離を増やします。

・受信機を接続しているものとは異なった回路にあるコンセントに本装置を接続します。

・不明点がある場合は、販売店またはラジオ/テレビ技術者にご相談ください。

既定を遵守する責任団体により承認されない改造や改良は、本製品を使用する使用者の 権限を放棄するものとする。

#### 適合宣言

Targus Group Internationalは本製品が1999/5/EC指令の必要要素および、それに関連する他の規定を満たしていることをここに宣言する。

©2008 Manufactured or imported by Targus Asia Pacific Ltd., Unit 1202–07, 12/F, Tower 2 Metroplaza, No. 223 Hing Fong Road, Kwai Fong, N.T., HK. 不許複製。Targusは、米国及び他の国におけるTargus Group International Inc.の登録商標および商標です。機能や仕様は予告なく変更する場合があります。Mac、Macの口 ゴおよびMac OSは、米国およびその他の国で登録されているApple Inc.の商標です。WindowsおよびWindows Vistaは、米国および他の国におけるMicrosoft Corporationの登録商標および商標です。すべての商標、登録商 標は所有者に帰属します。

## 타거스 무선 마우스

#### 소개

타거스 무선 마우스를 구입해 주셔서 감사합니다. 본 무선 마우스는 최대 33 ft (10M) 거리에서 끊김 없는 연결을 제공하는 2.4GHz RF 기술을 사용합니다.

### 시스템 요구 사양

- 하드웨어
- USB 포트
- 운영체제
- Mac OS® X (10.4 이상) 운영 체제

### 배터리 삽입

- 동봉된 AA 배터리 2개를 사용하십시오.
- 마우스 밑면에 있는 버튼을 밀어 배터리 덮개를 분리하십시오. 일단 배터리 덮개가 풀리면 마우스 밑면에서 들어 올리기만 해도 덮개가 분리됩니다.

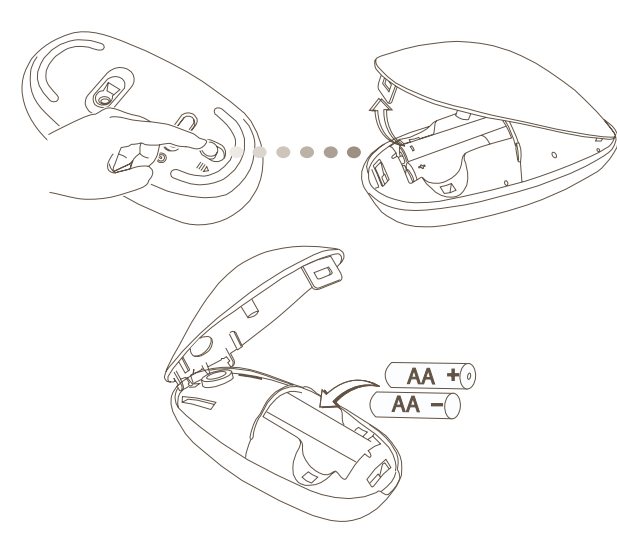

• 배터리를 삽입하고, 각 배터리의 양극(+)과 음극(-)이 배터리함 내부에 표시 된 양극(+) 및 음극(-)과 일치하는지 확인하십시오. • 배터리가 올바르게 설치되었으면 먼저 덮개 앞쪽을 삽입한 다음 제자리에 고 정될 때까지 덮개 뒤쪽을 눌러 배터리함을 닫으십시오.

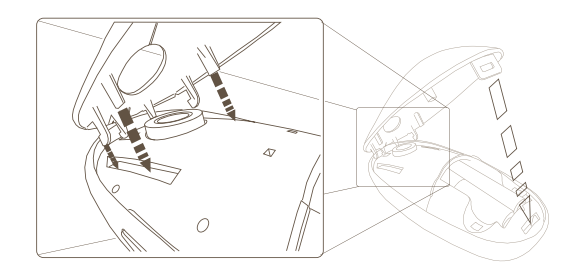

• 마우스 밑면에 있는 전원(on/off) 스위치를 "켜기(on)" 쪽으로 밀어 마우스 를 켜십시오.

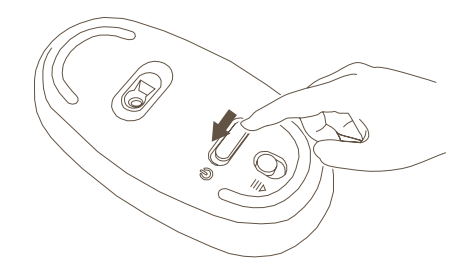

### 배터리 잔량 부족 표시

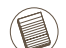

참고: 배터리 잔량이 부족하면 터치 스크롤이 적색으로 표시가 됩니다.적신호가 오면 배터리를 교체하시기 바랍니다.

배터리 잔량이 60분 정도 남아 있으면 적색 표시등이 8초간 켜집니다. 하지만 배터리 잔량이 30분 밖에 남아 있지 않으면 적색 표시등이 계속 깜박거 립니다

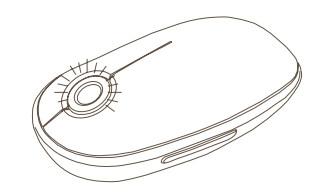

마우스 사용

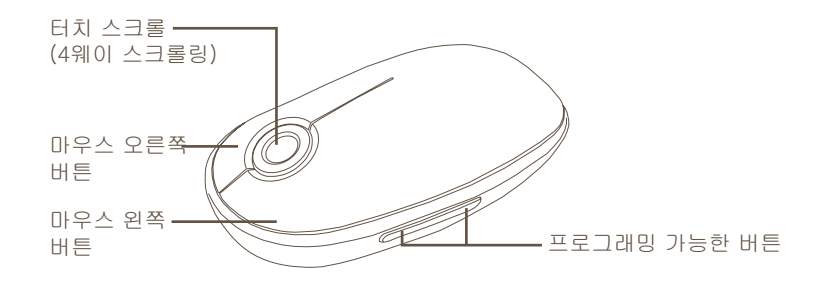

### 연결 방법

• 마우스 덮개 밑면에 있는 미니 USB 수신기를 분리하십시오.

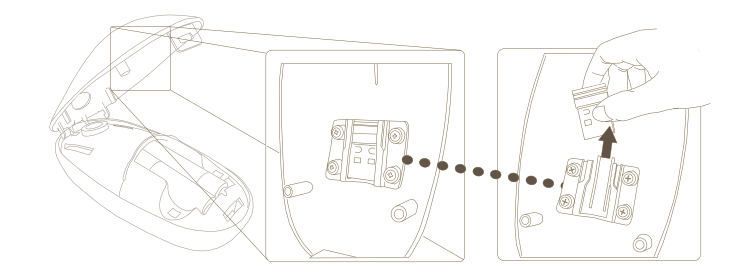

#### 신기를 컴퓨터의 USB 포트에 연결하십시오.

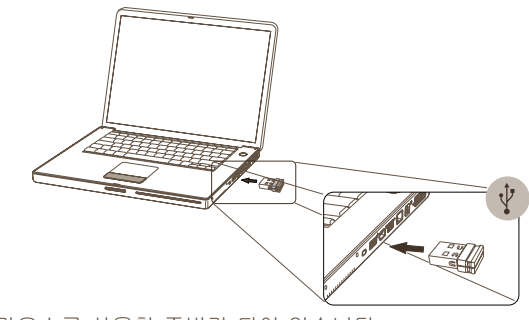

이제 마우스를 사용할 준비가 되어 있습니다.

### 터치 스크롤 사용

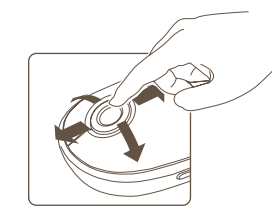

- 터치 스크롤 감지 영역 위에서 손가락을 밀어 4웨이 스크롤링 기능을 사용하십시오.
- •터치 스크롤 위에서 손가락을 (위 또는 아래로) 빠르 게 밀면 퀵 스크롤링 기능이 활성화됩니다.
- 아무 버튼이나 누르면 퀵 스크롤링 기능이 비활성화 됩니다.

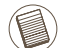

참고: 장치를 사용하기 전에 터치 스크롤에 부착된 보호용 플라스틱 필름을 제 거하십시오.

### 장치 컨트롤러 소프트웨어 설치

소프트웨어를 설치하면 프로그래밍 가능한 버튼을 구성할 수 있습니다.

최신 소프트웨어(모델 번호#AMW43)는 공식 타거스 웹 사이트에서 다운로드 할 수 있습니다. www.targus.com/hk/Downloads/AMW43AP.dmg

설정(setup) 아이콘을 두 번 클릭하여 설치 소프트웨어를 시작하십시오.

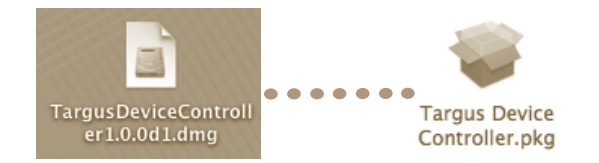

#### 화면의 안내에 따라 설치를 완료하십시오.

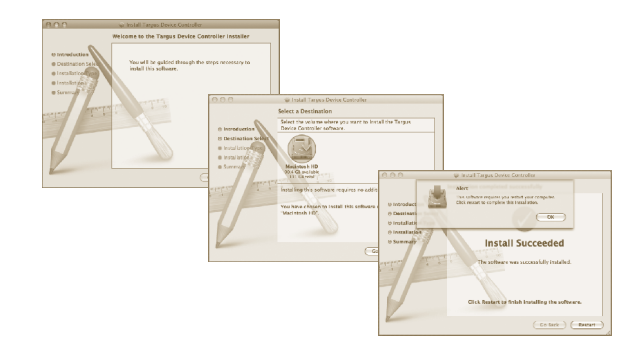

소프트웨어를 성공적으로 설치한 후에 컴퓨터를 다시 시작하여 소프트웨어 설 치를 완료하십시오.

시스템 기본설정(System Preferences) 창에 타거스(Targus) 아이콘이 나타납 니다.

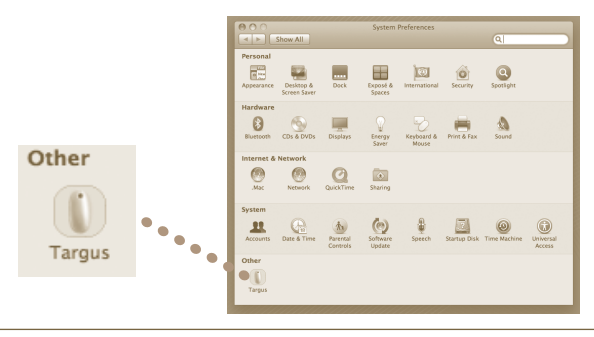

### 버튼 프로그래밍

타거스(Targus) 로고를 클릭하여 장치 응용 프로그램을 시작하십시오.

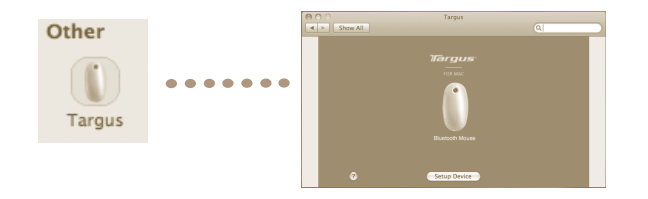

장치 이미지를 클릭하여 강조 표시한 다음 "장치 설정(Setup Device)"을 눌러 구성 소프트웨어를 시작하십시오.

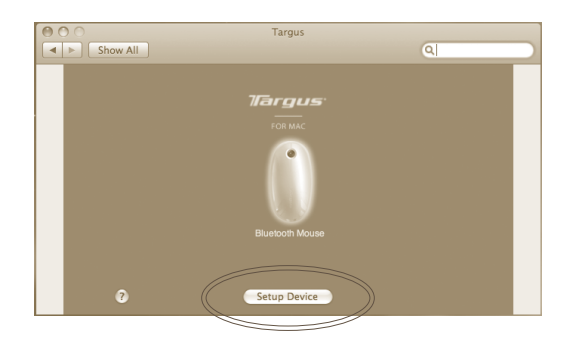

#### 드롭다운 목록 오른쪽에 있는 화살표를 클릭하여 각 버튼을 구성하십시오.

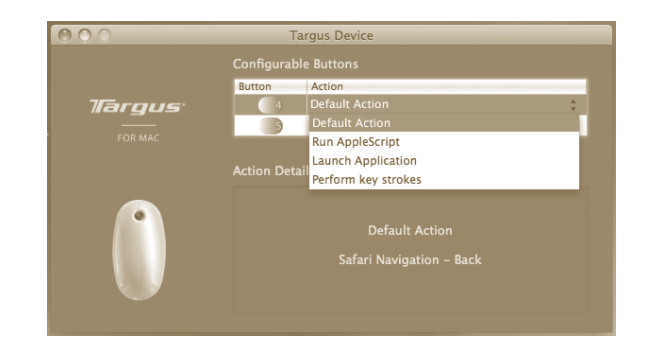

각 버튼은 다음과 같은 유형의 기능으로 프로그래밍할 수 있습니다.

| 기본 동작                                               | 버튼을 특정 기능으로 설정합니다.                       |
|-----------------------------------------------------|------------------------------------------|
| AppleScript를 실행 AppleScript를 로드하도록 버튼을 설정합니다<br>합니다 |                                          |
| 응용 프로그램 시작                                          | 컴퓨터에 설치된 특정 응용 프로그램을 시작하도록<br>버튼을 설정합니다. |
| 키 스트로크 실행                                           | 키 스트로크를 불러오도록 버튼을 설정합니다.                 |
| 사전 정의된 기능                                           | 사전 설정된 동작을 매핑하도록 버튼을 설정합니다.              |

변경 사항을 적용하려면 응용 프로그램 창을 닫으십시오.

### 문제 해결

마우스가 작동하지 않습니다.

- 배터리가 올바르게 설치되었는지 확인하십시오. 각 배터리의 양극(+)과 음극 (-)이 배터리함 내부에 표시된 양극(+) 및 음극(-)과 일치해야 합니다.
- 배터리가 충전되어 있는지 확인하십시오. 필요한 경우, 교체하십시오.
- 컴퓨터의 USB 포트가 작동하고 있는지 확인하십시오.
- USB 수신기를 다른 USB 포트에 연결해 보십시오.

#### **KCC Marking Requirement**

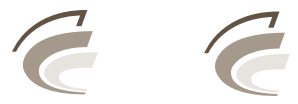

TAR - AMW43RX TAR - AMW43MOU

당해 무선설비는 운용 중 전파혼신 가능성이 있음

당해 무선설비는 전파혼신 가능성이 있으므로 인명안전과 관련된 서비스는 할수 없음

#### 제품 정보

신청자 이름: Korea Targus Co., Ltd. 디자인 명칭: Wireless Mouse (타거스 무선 마우스) 모델: AMW43AP 생산년/월: (일반 종이박스 위의 일면에 기재) 생산원: Dongguan Kunying Computer Products Co. Ltd. 원산지: 중국 (China)

### 규정 준수

본 장치는 FCC 규정의 제 15조를 준수합니다. 본 장치는작동시 다음 두 조건을 만족 시켜야 합니다. 즉 (1) 이장치는 유해한 장해를 발생시키지 않으며 (2) 이 장치는원치 않는 작동을 유발시킬 수 있는 장해를 포함하여 어떤 장해를 받더라도 이를 견딜 수 있 어야 합니다.

#### 연방 통신 위원회 (FCC) 선언문

#### 순응 검사

본 장치는 FCC 규정의 제 15조에 의거하여 B 급 디지털 장치의 제한에 검사 결과 준수 합니다. 이 제한들은 주택지 설치에 있어서 유해한 장해로부터의 보호를 제공하도록 도 안 되었습니다. 이 장치는 무선 주파수 에너지를 발생하며, 사용하고, 방사할 수 있으 며, 안내에 따라 설치되고 사용되지 않으면 무선 통신에 유해한 장해를 일으킬 수 있습 니다. 하지만, 각 설치에 장해가 일어나지 않는다는 보장은 없습니다.

장치를 껐다 켜서 이 장치가 라디오 혹은 텔레비전 청취에 유해한 장해를 일으킨다고 확 인되었을 경우, 사용자는 다음의 방법으로 장해를 수정하도록 하십시오:

- 수신 안테나의 방향을 전환하거나 재 배치함
- 장치와 수상기 사이의 간격을 늘림
- 장치를 수상기가 연결된 회선 코드 구멍이 아닌 다른 회선에 연결함.
- •대리점 또는 유자격 라디오/TV 기술자에게 도움을 요청하십시오.

준수 책임이 있는 당사자의 승인이 없는 변경 또는 수정사항은사용자가 본 제품을 사용 할 권한을 무효로 할 수 있습니다.

당해 무선설비는 전파혼신 가능성이 있으므로인명안전과 관련된 서비스는 할수 없음

### 준수 선언

이에 타거스 그룹 국제부는 이 마우스가 Directive1999/5/EC 의 필수 요구 조건들과 그 외 관련 조항들을 따를 것을 선언합니다.

©2008 제조 또는 수입처: Targus Asia Pacific Ltd., Unit 1202-07, 12/F, Tower 2 Metroplaza, No. 223 Hing Fong Road, Kwai Fong, N.T., HK, 권리소유, Targus는 미국 및/또는 기타 국가 에서 사용되는 Targus Group International, Inc.의 등록상표 또는 상표입니다. 제품특징 및 규격 이 변경될 수 있으며 이에 대해별도로 통보하지 않습니다. Mac, Mac 로고 및 Mac OS는 미국 및 기타 국가에 등록된 Apple Inc.의 상표입니다. Windows 및 Windows Vista는 미국 및/또는 기타 국가에서 사용되는 Microsoft Corporation의 등록상표 또는 상표입니다. 모든 상표 및 등록상표 는 모두 각 소유자의재산입니다.